# Procédure de lancement de service

# Gestion de troupeau 2016

**Le logiciel est compatible** avec la nouvelle version Windows : Windows 10 (W10). Mais suite à l'installation de W10 ou aux mises à jour des ordinateurs, tous les programmes de l'ordinateur ne se relance pas complètement et vous pouvez rencontrer des difficultés au lancement de Gestion de Troupeau.

Pour relancer le logiciel, suivez les étapes ci-dessous :

## 1. ACCEDER AUX SERVICES

ÉTAPE 1 : cliquer sur deux touches du clavier en même temps : Windows + R  $\stackrel{\textcircled{1}}{=}$  + R. ÉTAPE 2 : une fenêtre s'affiche, saisir : « **services.msc** » puis cliquer sur « **OK** »

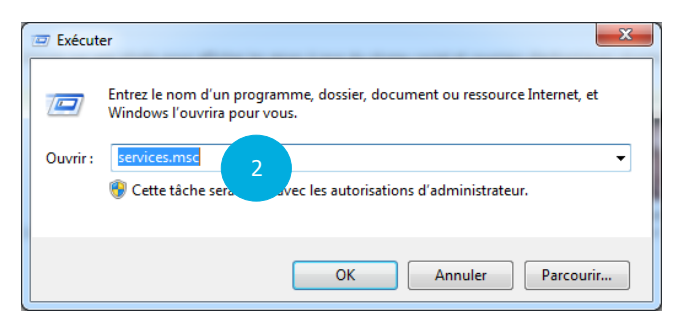

ÉTAPE 3 : la liste des services s'affiche : 2 services indispensables au logiciel sont à vérifier.

#### 2. LE SERVICE « IS-PR-8.XX.XXX »

ÉTAPE 1 : dans la liste, rechercher le service **« IS-PR-8.XX.XXX »** ÉTAPE 2 : faire un clic droit dessus puis sélectionner **« Propriétés »** 

ÉTAPE 3 : regarder le type de démarrage, celui-ci doit être paramétré en « Automatique »

ÉTAPE 4 : cliquer sur « Appliquer » puis sur « Ok »

| Type de démarrage :      | Automatique                                     |   |
|--------------------------|-------------------------------------------------|---|
| Obtenir de l'aide pour ( | Automatique (début différé)                     | 3 |
| État du service : Arré   | Manuel<br>Désactivé<br>Ste                      |   |
| Démarrer                 | Arrêter Suspendre Reprendre                     |   |
| Vous pouvez spécifier    | les paramètres qui s'appliquent au démarrage du |   |
| Paramètres de démarra    | age :                                           |   |
|                          | -                                               |   |
|                          |                                                 |   |
|                          |                                                 |   |
|                          |                                                 |   |

ÉTAPE 5 : réaliser un clic droit sur le service **« IS-PR-8.XX.XXX ».** Si **« Démarrer »** est en **« gras »** dans ce cas le service n'est pas lancé. Il faut cliquer sur **« Démarrer »** pour le lancer.

|                   |           | 5 |            | <u> </u>   |
|-------------------|-----------|---|------------|------------|
| IS-PR-8.00.000    | Démarrer  |   | fractivé   | Système    |
| IS-PR-TaskServi   | Arrêter   |   | utomatique | Système    |
| 🔍 IW.Optimizatio  | Suspendre |   | utomatique | Système    |
| 🔍 Journal d'événe | Reprendre |   | utomatique | Service Ic |

Le chiffre situé après le « IS-PR » vous indique la version exacte du logiciel. Notez-le, vous pourriez en avoir besoin pour la suite des manipulations.

#### 3. LE SERVICE « SQL SERVER (IP08R2) »

ÉTAPE 1 : dans la liste, rechercher le service **« SQL server (IP08R2) »** ÉTAPE 2 : faire un clic droit dessus puis sélectionner **« Propriétés »** 

|   | 🔍 SQL Active Direct    | Enables inte      | Désactivé   | Service réseau |
|---|------------------------|-------------------|-------------|----------------|
| 1 | SQL Server (IP08R2)    | Drovidor eta Dám  | Automatique | Service réseau |
|   | 🔍 SQL Server Agent     | Démarrer          | ivé         | Service réseau |
| _ | 🔍 SQL Server Browser   | Arrêter           | atique      | Service local  |
|   | 🔍 SQL Server VSS Wr    | Suspendre         | atique      | Système local  |
|   | 🔍 Station de travail   | Reprendre         | atique      | Service réseau |
|   | 🔍 Stratégie de retrait | Redémarrer        | el          | Système local  |
|   | 🔍 Superfetch           | Reactioner        | atique      | Système local  |
|   | 🔍 Système d'événe      | Toutes les tâches | hatique     | Service local  |
|   | 🔍 Système de coule     | A                 | el 🖉        | Service local  |
|   | 🔍 Système de fichier   | Actualiser        | atique      | Système local  |
|   | 🔍 TeamViewer 10        | Propriétés        | Z atique    | Système local  |
|   | 🔍 Télécopie            | -                 | el 👘        | Service réseau |
|   | 🔍 Téléphonie           | Aide              | el          | Service réseau |
|   |                        |                   |             |                |

ÉTAPE 3 : regarder le type de démarrage, celui-ci doit être paramétré en « Automatique » ÉTAPE 4 : cliquer sur « Appliquer » puis « Ok »

| Type de démarrage :      | Automatique                                      |
|--------------------------|--------------------------------------------------|
| Obtenir de l'aide pour c | onfigurer les options de démarrage des services. |
| État du service : Dém    | arré                                             |
| Démarrer                 | Arrêter Suspendre Reprendre                      |
|                          |                                                  |
| Vous pouvez spécifier le | es paramètres qui s'appliquent au démarrage du   |
| service.                 |                                                  |
| Paramètres de démarra    | ge:                                              |
|                          |                                                  |
|                          |                                                  |
|                          |                                                  |
|                          |                                                  |
|                          |                                                  |
|                          | OK 4 Appliquer                                   |

Cette documentation correspond à la version 8.60. Entre deux versions, des mises à jour du logiciel peuvent être opérées sans modification de la documentation. Elles sont présentées dans la documentation des nouveautés de la version sur votre espace client.

ÉTAPE 5 : réaliser un clic droit sur le service « SQL Server (IP08R2) ». Si « Démarrer » est en « gras » dans ce cas le service n'est pas lancé. Il faut cliquer sur « Démarrer » pour le lancer.

| 💫 SQL Server (IP08R2) Р | na da an Dúna Aria | tique | Service re |
|-------------------------|--------------------|-------|------------|
| 🔍 SQL Server Agent      | Démarrer           | é     | Service re |
| SQL Server Browser      | Arrêter            | tique | Service Ic |
| 🔍 SQL Server VSS Wr     | Suspendre          | tique | Système    |
| 🔍 Station de travail    | Reprendre          | tique | Service re |
| 🔍 Stratégie de retrait  | Redémarrer         |       | Système    |
| 🔍 Superfetch            |                    | tique | Système    |
| 🔍 Système d'événe       | Toutes les tâches  | tique | Service Ic |
|                         |                    |       |            |

### 4. VERIFIER LA VERSION DU LOGICIEL

Nous mettons à votre disposition une version optimisée pour W10.Il s'agit de la version 8.60.005 et les versions supérieures.

Si vous n'avez pas l'une de ces versions, vous pouvez télécharger la mise à jour sur votre espace de téléchargement sur le site <u>www.client.isagri.fr</u>

Pour vérifier votre version vous pouvez soit reprendre le chiffre noté un peu plus haut soit vérifier dans le logiciel.

ÉTAPE 2 : Regardez en bas à gauche de l'écran, un chiffre apparait

ÉTAPE 1 : Lancer le logiciel

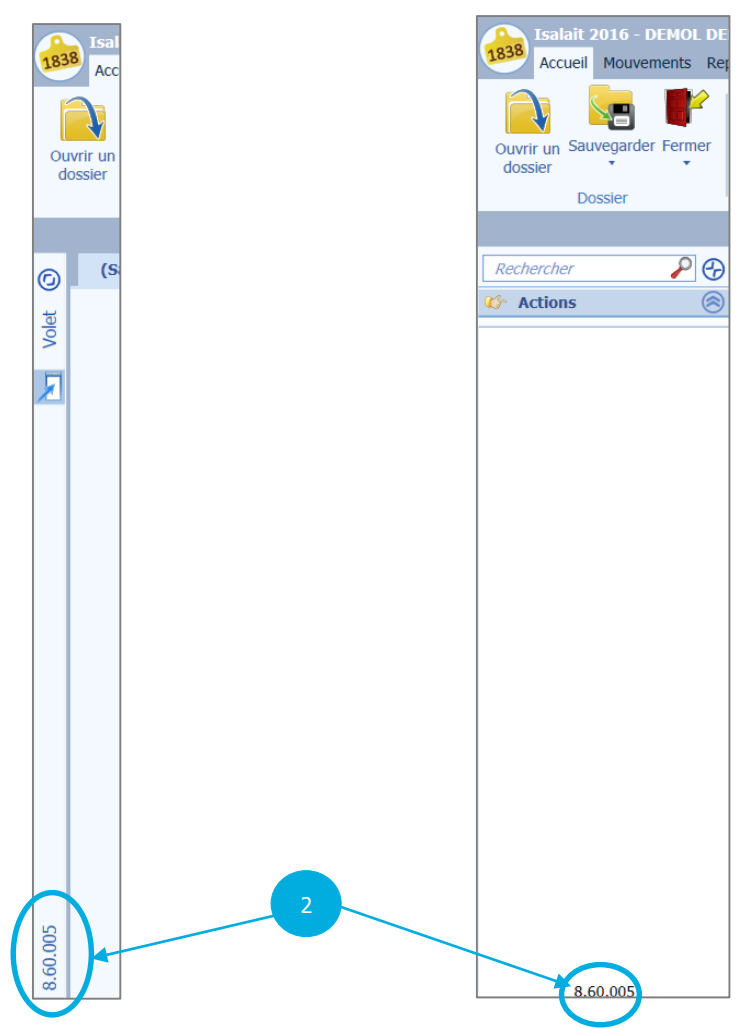

Cette documentation correspond à la version 8.60. Entre deux versions, des mises à jour du logiciel peuvent être opérées sans modification de la documentation. Elles sont présentées dans la documentation des nouveautés de la version sur votre espace client.